## Submitting your Key-In invoice

There is a minor change to selecting the 'ACCA Recipient' of your Key-In invoice.

When submitting a Key-In invoice, you now only need to select the Recipient (i.e. the ACCA legal entity) and the remaining fields will auto-populate.

Please follow the steps below when selecting the ACCA recipient of your invoice.

- 1. Input all invoice information as normal
- 2. Click Select Recipient

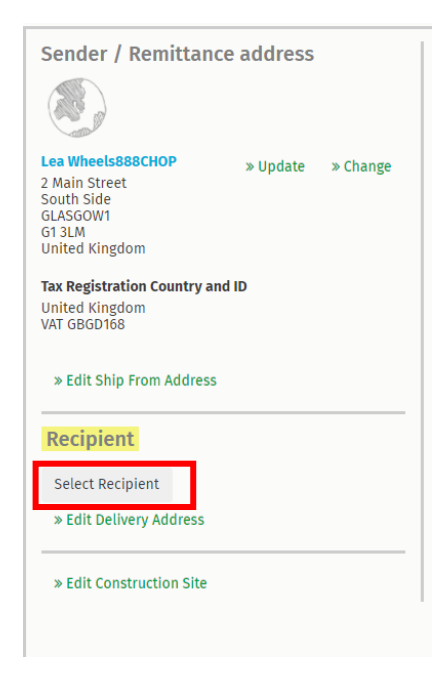

3. Search for ACCA and click **Select.** This is now displayed as **ACCA – Association of Chartered Certified Accountants.** 

| earch by name                                                                                               |                                   |        |
|----------------------------------------------------------------------------------------------------|-----------------------------------|--------|
| Company                                                                                                    | Tax Registration                  | Action |
| ACCA - Association of Chartered<br>certified Accountants<br>10 Queen Street LONDON G1 3BX<br>Jnited Kingdom | United Kingdom<br>VAT GB309937962 | Select |
| ☆ Credit Karma Mortgage, Inc.<br>Jnited States                                                              | United States<br>TIN 320512702    | Select |
| ☆ Credit Karma Offers, Inc.<br>Jnited States                                                                | United States<br>TIN 611830766    | Select |
| ☆ Credit Karma Tax, Inc.<br>Jnited States                                                                   | United States<br>TIN 352570560    | Select |
| <b>☆ US- WellPet LLC</b><br>Jnited States                                                                   | United States<br>VAT 80029817010  | Select |
| <b>☆ Campbell Freightliner, LLC</b><br>Jnited States                                                        |                                   | Select |
| 슈 ACE Customer2 SRVS<br>Trance                                                                              |                                   | Select |
| <b>☆ Arkadin Belgique SA</b><br>Belgium                                                                     | Belgium<br>VAT BE0861157585       | Select |
| Arkadin International                                                                                       | Franco                            | Select |

4. The **Tax Registration Country and ID** and **elnvoicing Address** fields have now auto-populated in your invoice.

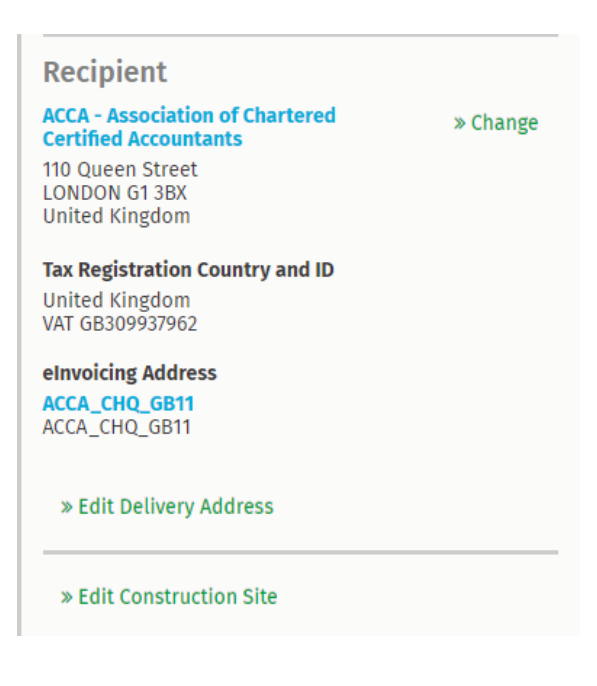

5. Send your invoice as normal